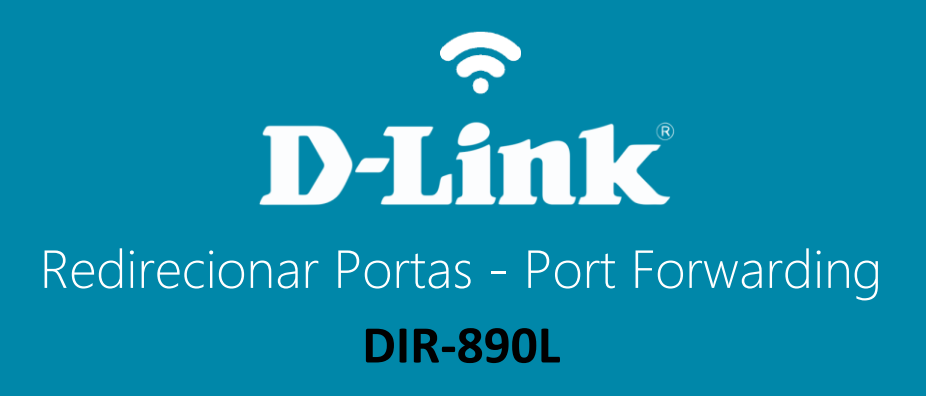

## Visão traseira

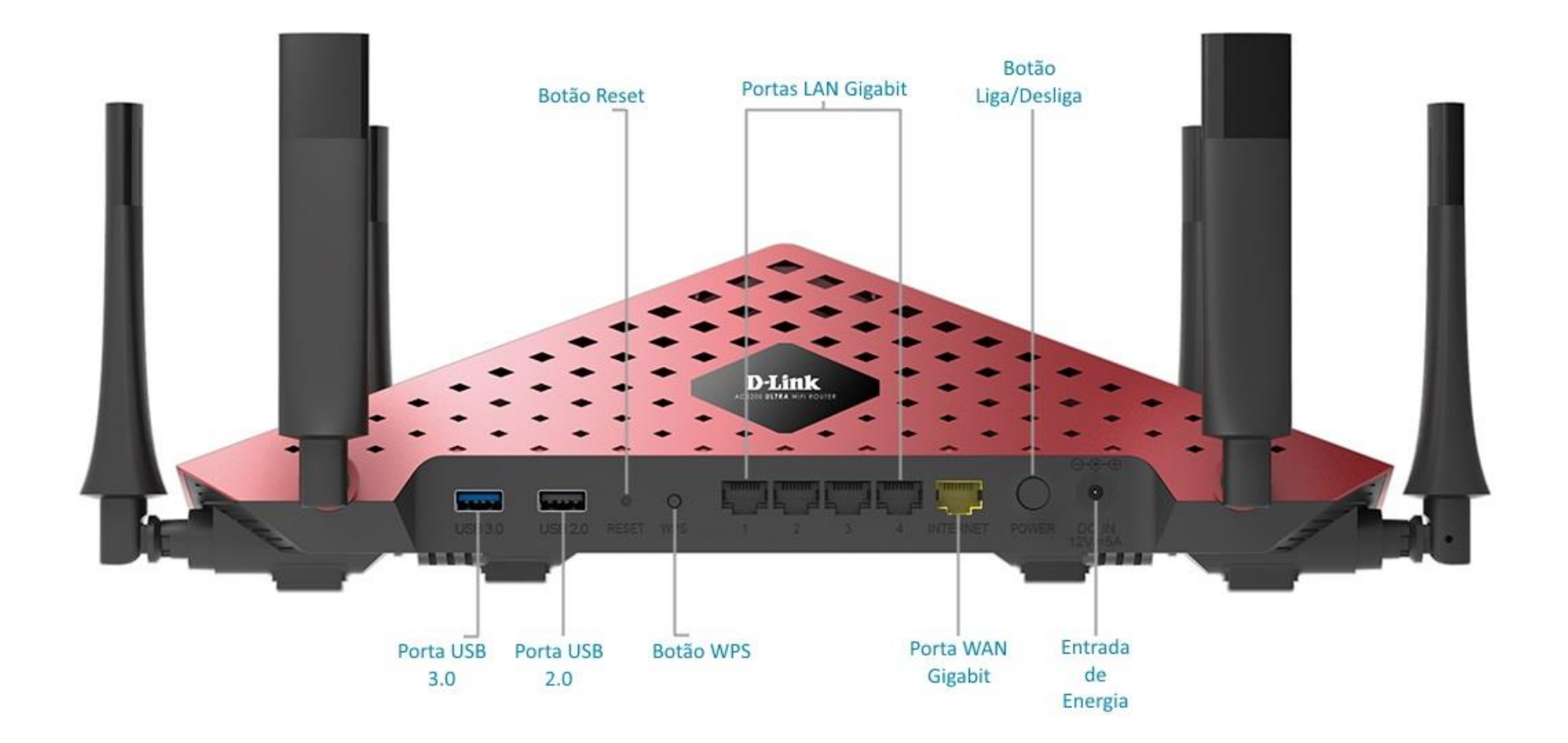

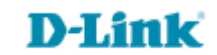

## Procedimentos para configuração de Redirecionamento de Portas

Passo 1

Conecte seu smartphone ou tablet na rede Wi-Fi do DIR-890L.

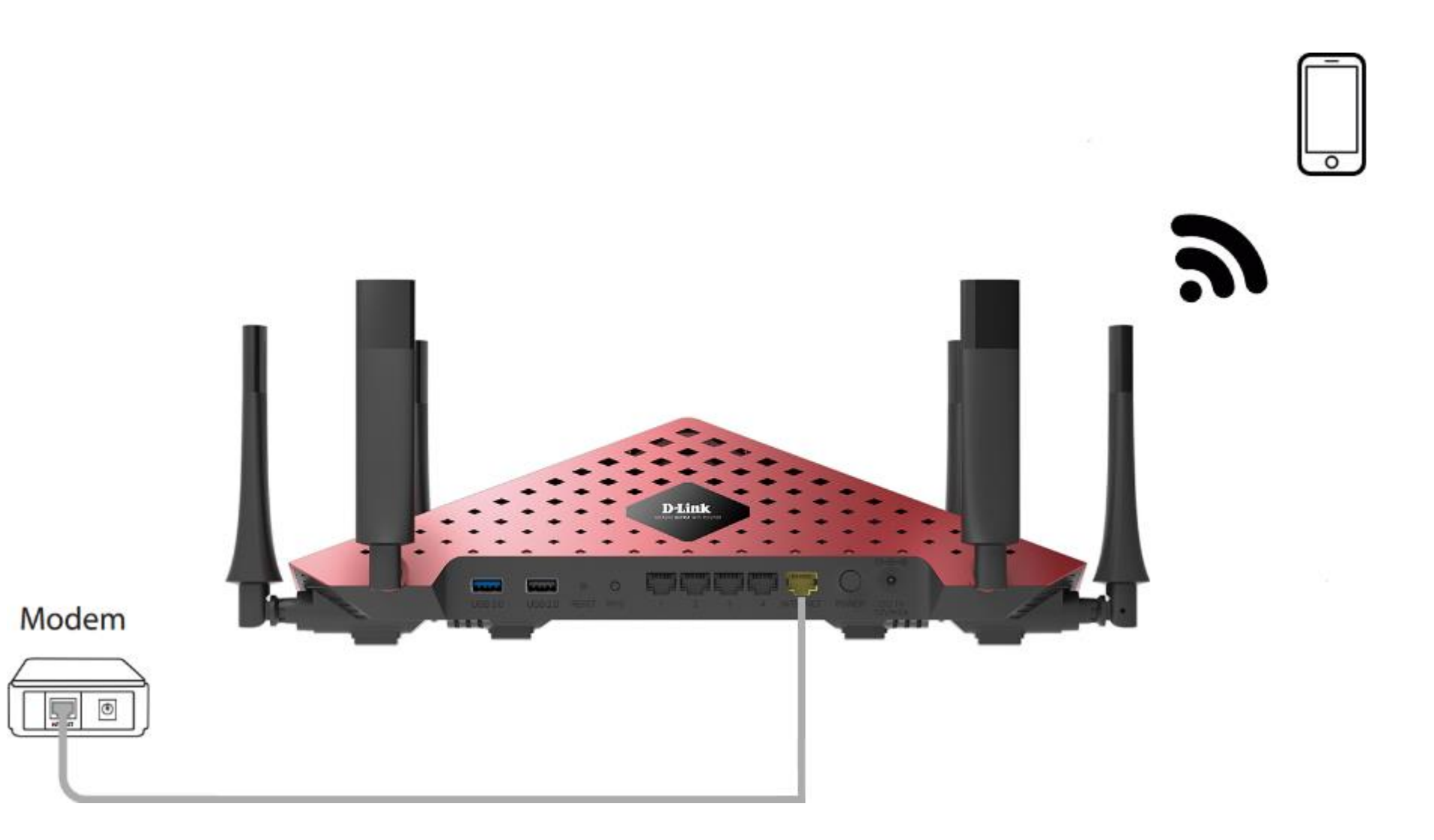

http://dlinkrouter.local ou http://192.168.0.1

|                                               | "🔲 🛈 奈 📶 70% 🗖 15:10 |    |                            | "🔲 🕲 🥱 📶 70% 🗖 15:09 |
|-----------------------------------------------|----------------------|----|----------------------------|----------------------|
| http://dlinkrouter.local                      | $\bigotimes$         |    | http://192.168.0.1         | $\bigotimes$         |
| http://dlinkrouter.local<br>dlinkrouter.local |                      | ou | 192.168.0.1<br>192.168.0.1 |                      |
| http://dlinkrouter.local                      |                      |    | 192.168.0.1                |                      |
| http //dlinkrouter.local                      |                      |    |                            |                      |

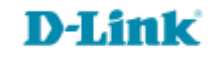

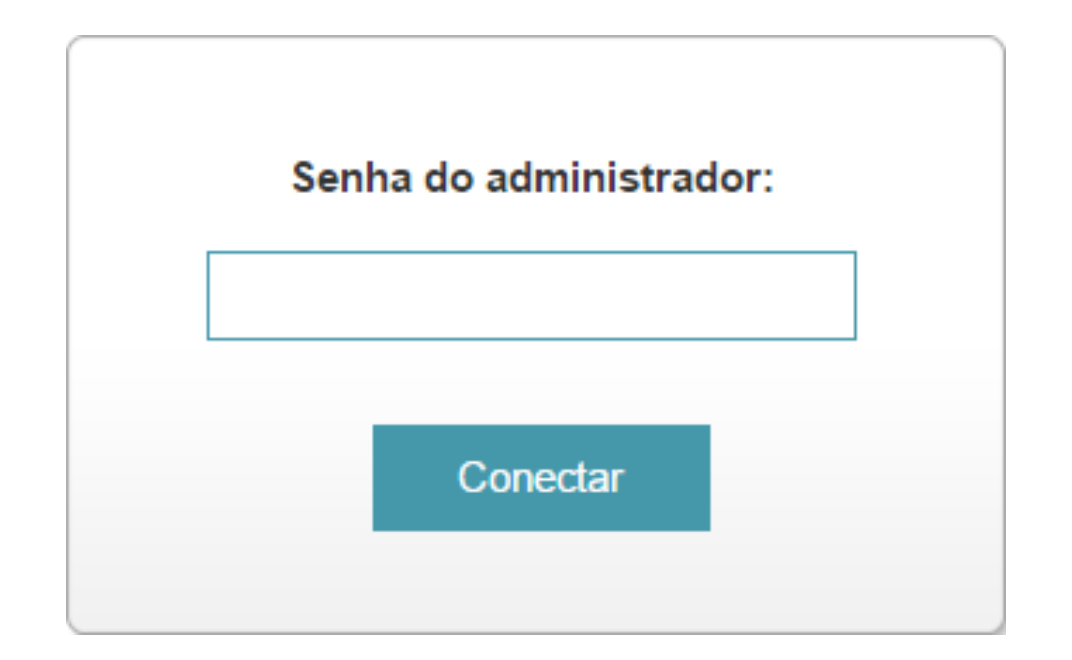

Antes de liberar as portas você deve realizar uma Reserva de DHCP.

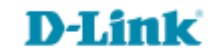

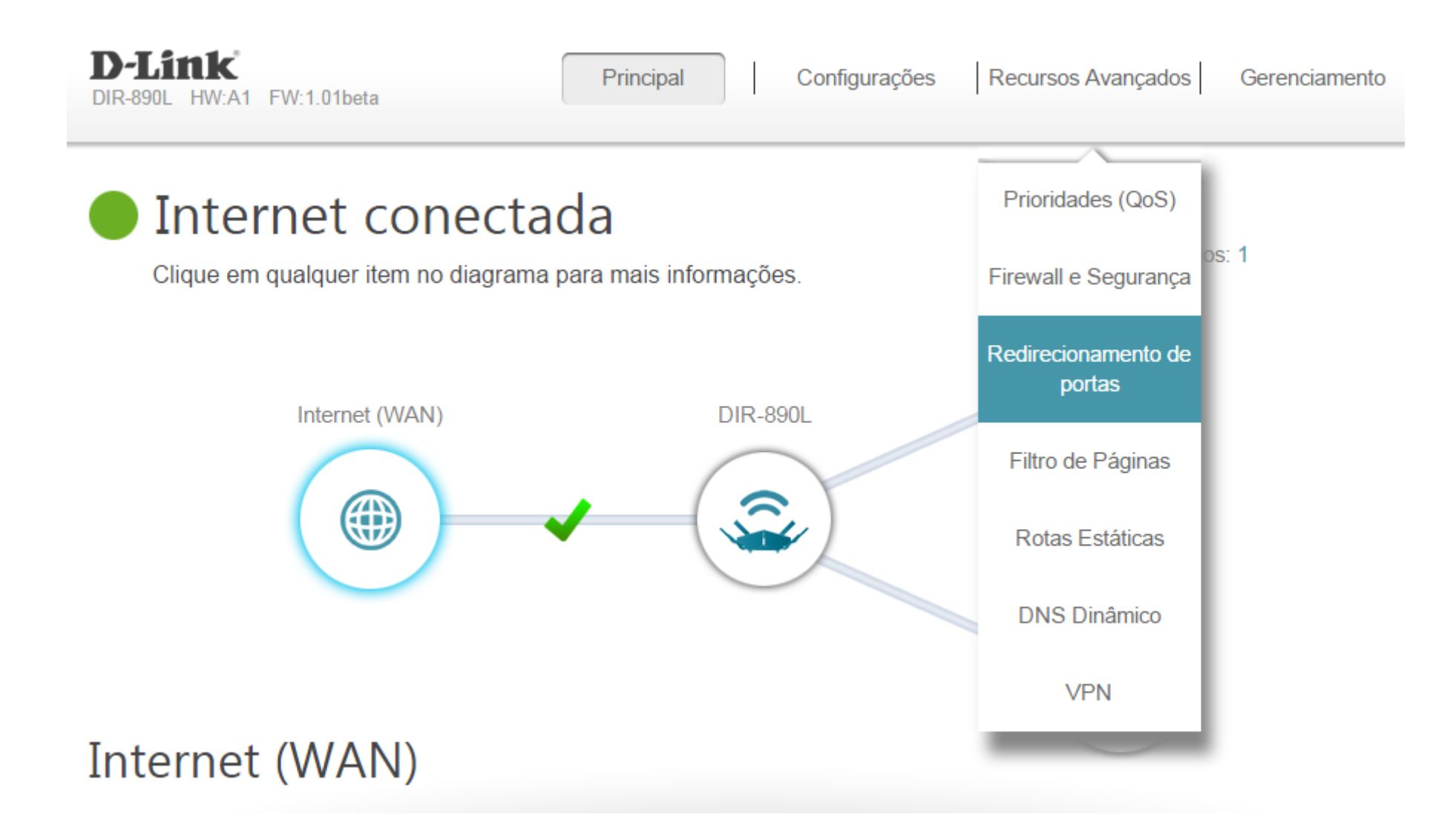

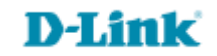

| vançado >> Redirecionamento de portas |      |          |           |                  | Servidor virtu        | <u>ial</u> S | Salvar  |  |
|---------------------------------------|------|----------|-----------|------------------|-----------------------|--------------|---------|--|
| Status                                | Nome | IP Local | Porta TCP | Porta UDP        | Relógio e Programação | Editar       | Excluir |  |
| Adicionar regra Remanescente: 15      |      |          |           |                  |                       |              |         |  |
|                                       |      |          |           | COPYRIGHT © 2014 | D-Link                |              |         |  |

Acesse • www.dlink.com.br

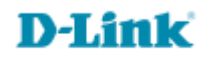

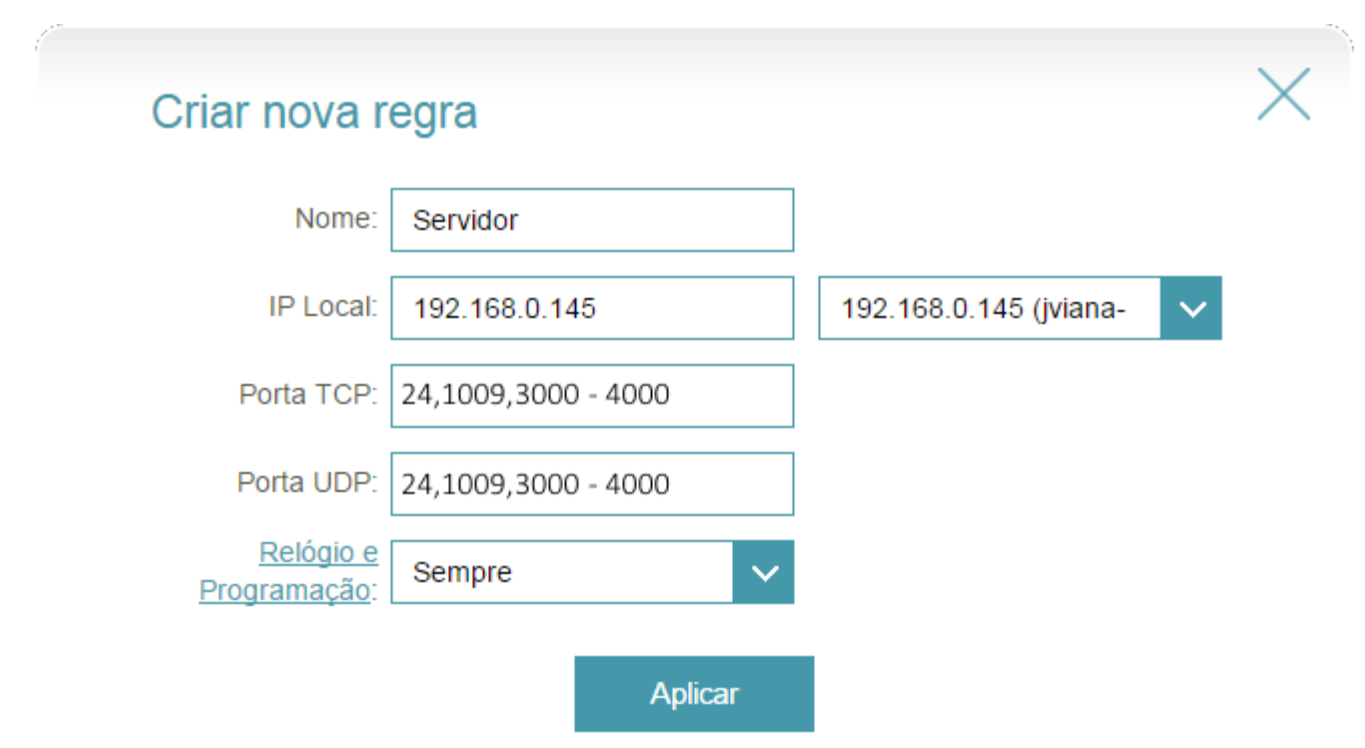

- Nome: Digite um nome para a regra.
- IP Local: Selecione o dispositivo no menu ou digite o IP.
- Porta TCP: Digite as portas TCP que deseja abrir. Você pode inserir uma única porta ou um intervalo de portas, separando-as com vírgula. (Por exemplo: 24,1009,3000-4000).
- Porta UDP: Digite as portas UDP que deseja abrir. Você pode inserir uma única porta ou um intervalo de portas, separando-as com vírgula. (Por exemplo: 24,1009,3000-4000).
- Relógio e Programação: Selecione no menu o horário que a regra será ativada. Pode ser definida como Sempre ou você pode criar seus próprios horários na seção de Relógio e Programação.

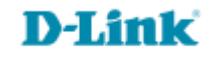

| Avançado >> Redirecionamento de portas |          |               |                   |                   | Servidor virtual      | Salvar |         |
|----------------------------------------|----------|---------------|-------------------|-------------------|-----------------------|--------|---------|
| Status                                 | Nome     | IP Local      | Porta TCP         | Porta UDP         | Relógio e Programação | Editar | Excluir |
|                                        | Servidor | 192.168.0.145 | 24,1009,3000-4000 | 24,1009,3000-4000 | Sempre                |        |         |
|                                        |          |               |                   |                   |                       |        |         |

Adicionar regra Remanescente: 14

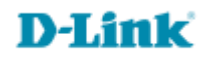

Suporte Técnico www.dlink.com.br/suporte